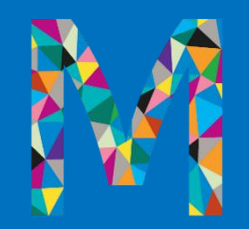

# Authorization Submissions

Idaho Provider Training

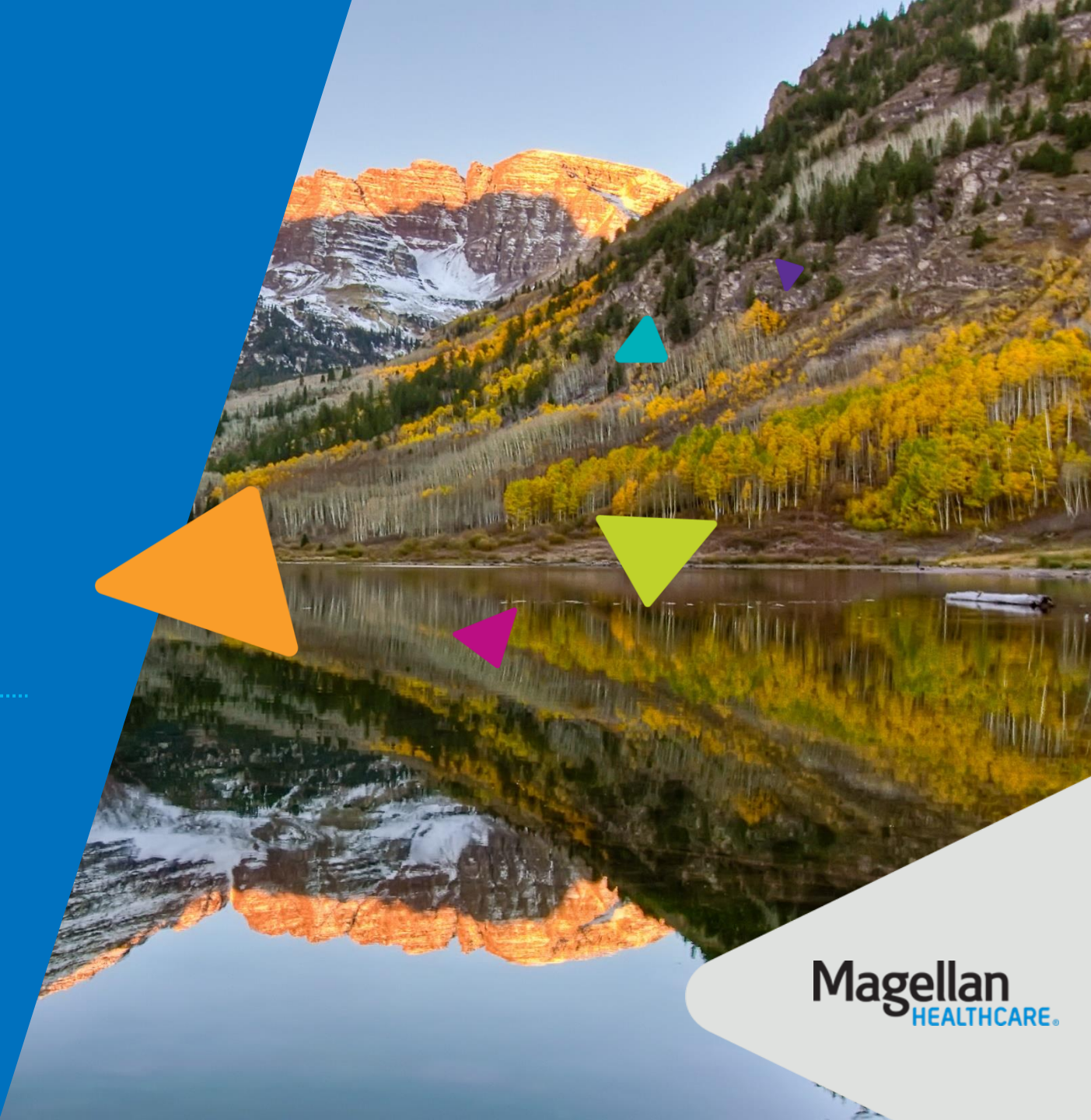

#### Agenda – Authorization Submission

>> Notice of admission vs. prior authorization

Authorization submission options

Magellan's authorization system

Additional resources

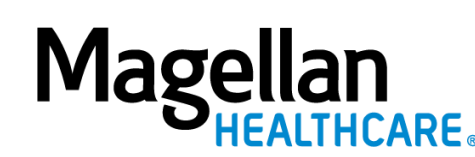

#### Meet your Magellan team

#### **Provider Training**

Lea Bush, LCSW Clinical Trainer

#### Brett Judd, LCSW Clinical Trainer

Katherine Powers, LCSW Clinical Trainer

> Sarah Racht, LSW Clinical Project Director

## Types of Authorizations

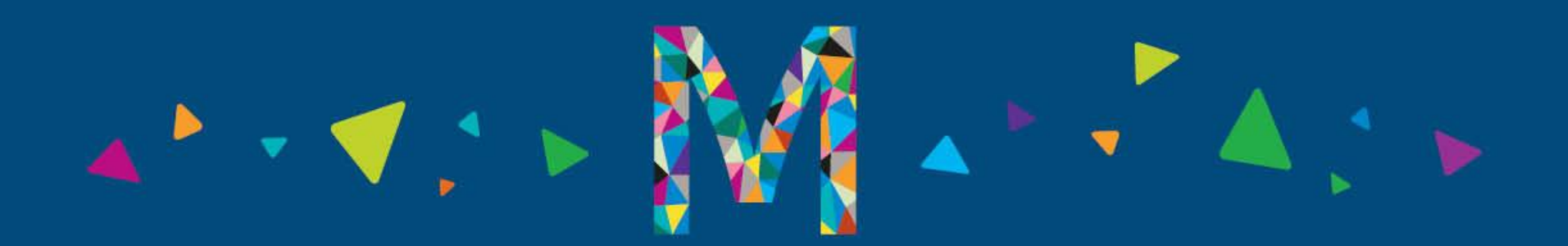

### Levels of care & clinical review

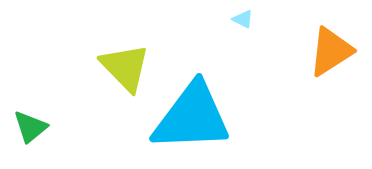

| Facility/level of care                                            | Clinical review guidelines                                            |
|-------------------------------------------------------------------|-----------------------------------------------------------------------|
| Inpatient Mental Health: Hospital                                 | Modified MCG Care Guidelines                                          |
| Inpatient Mental Health:<br>Institution for Mental Diseases (IMD) | Modified MCG Care Guidelines                                          |
| 4.0 Medically Managed Intensive Inpatient Services                | American Society of Addiction Medicine (ASAM),<br>3 <sup>rd</sup> ed. |
| 3.7 Medically Monitored High Intensity<br>Inpatient Services      | ASAM, 3 <sup>rd</sup> ed.                                             |
| 3.5 Clinically Managed Medium Intensity<br>Residential Services   | ASAM, 3 <sup>rd</sup> ed.                                             |

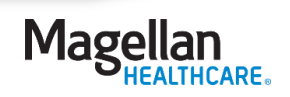

#### Concurrent reviews: Inpatient treatment

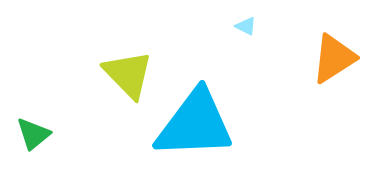

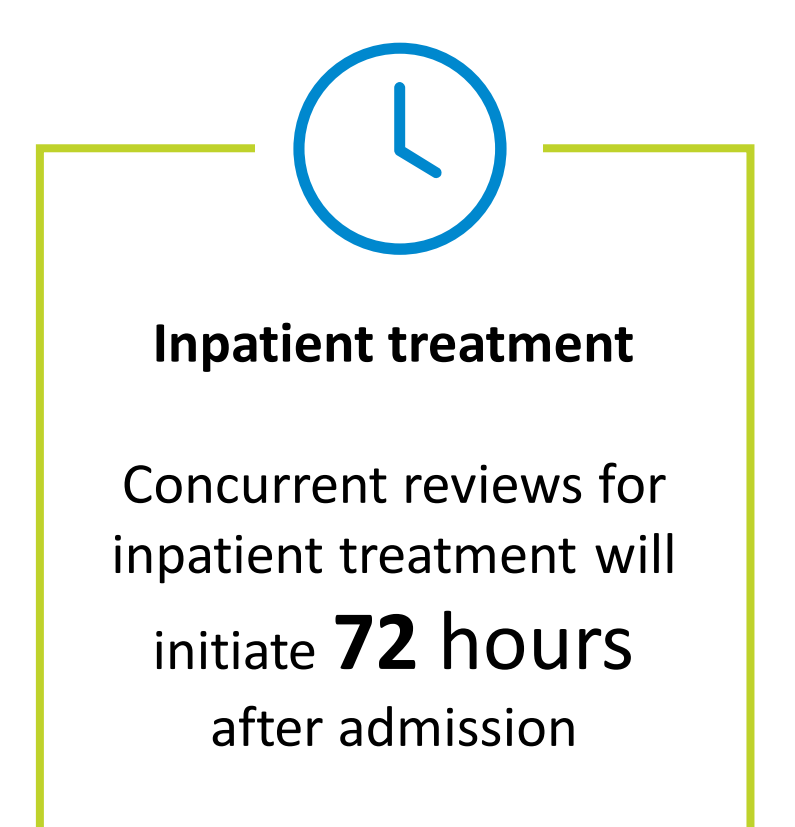

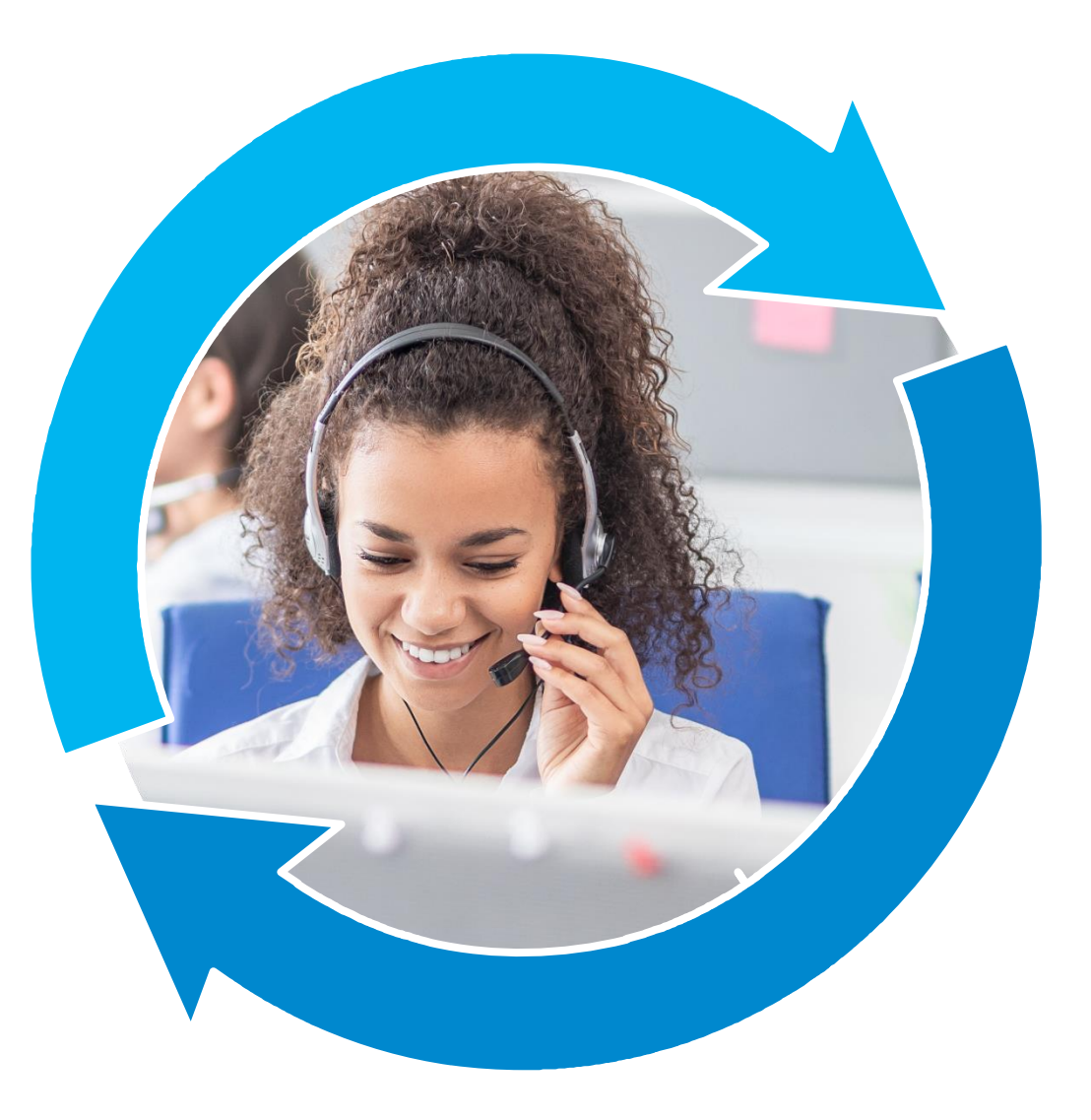

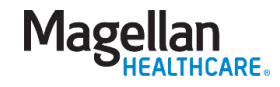

## Concurrent reviews: Psychiatric residential treatment 📡 🔼

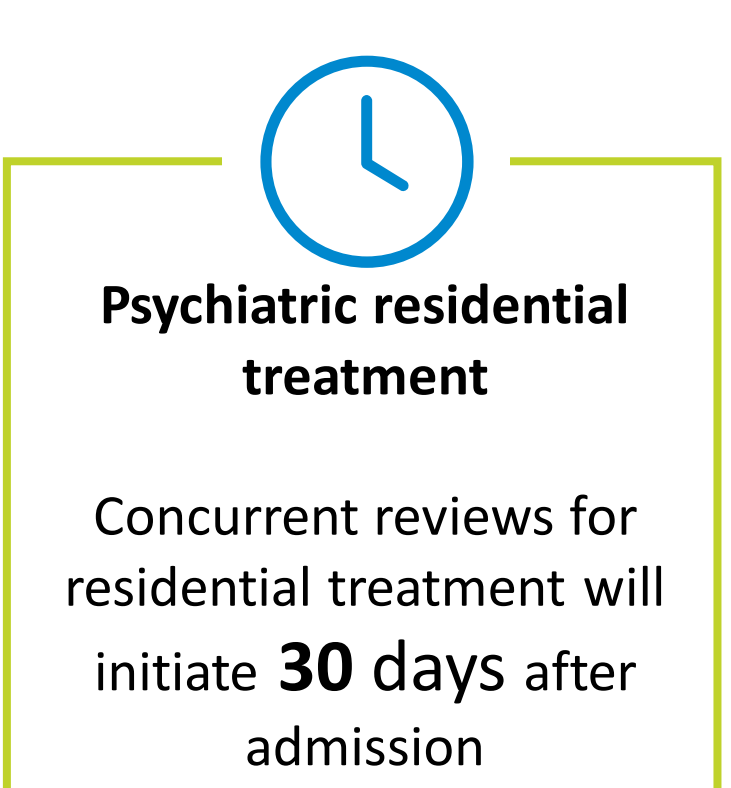

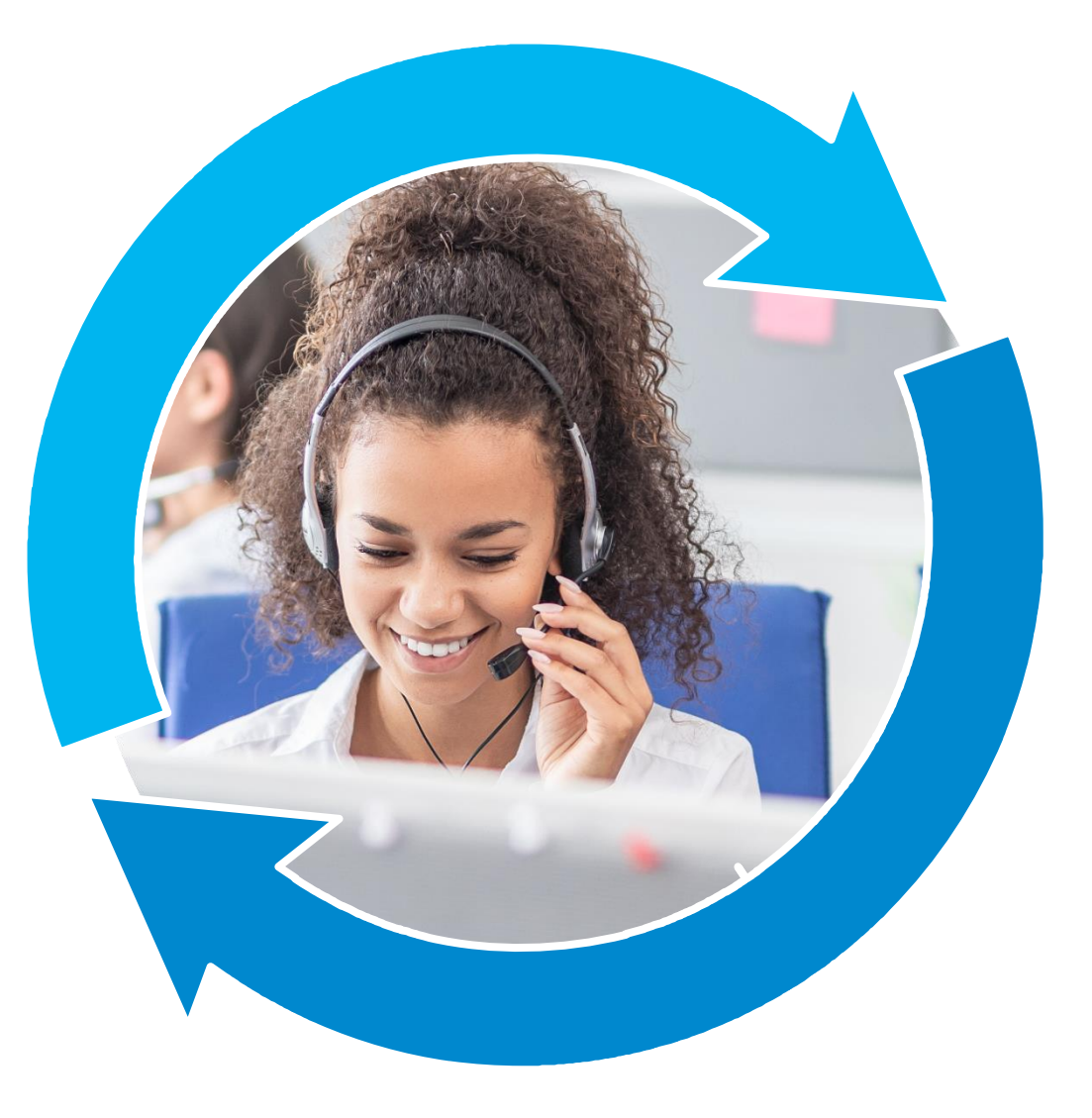

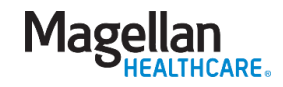

## Submitting an Authorization Request

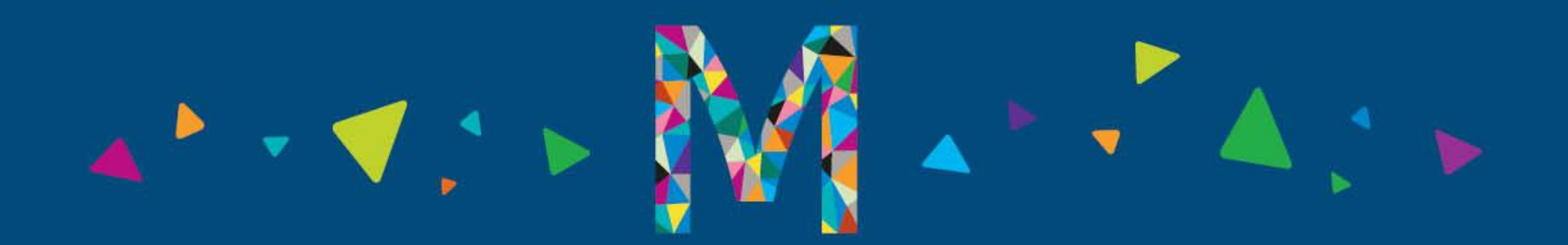

## Submitting an authorization request

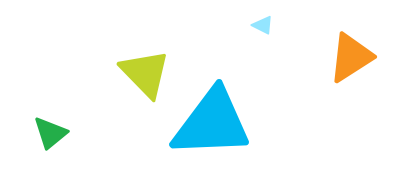

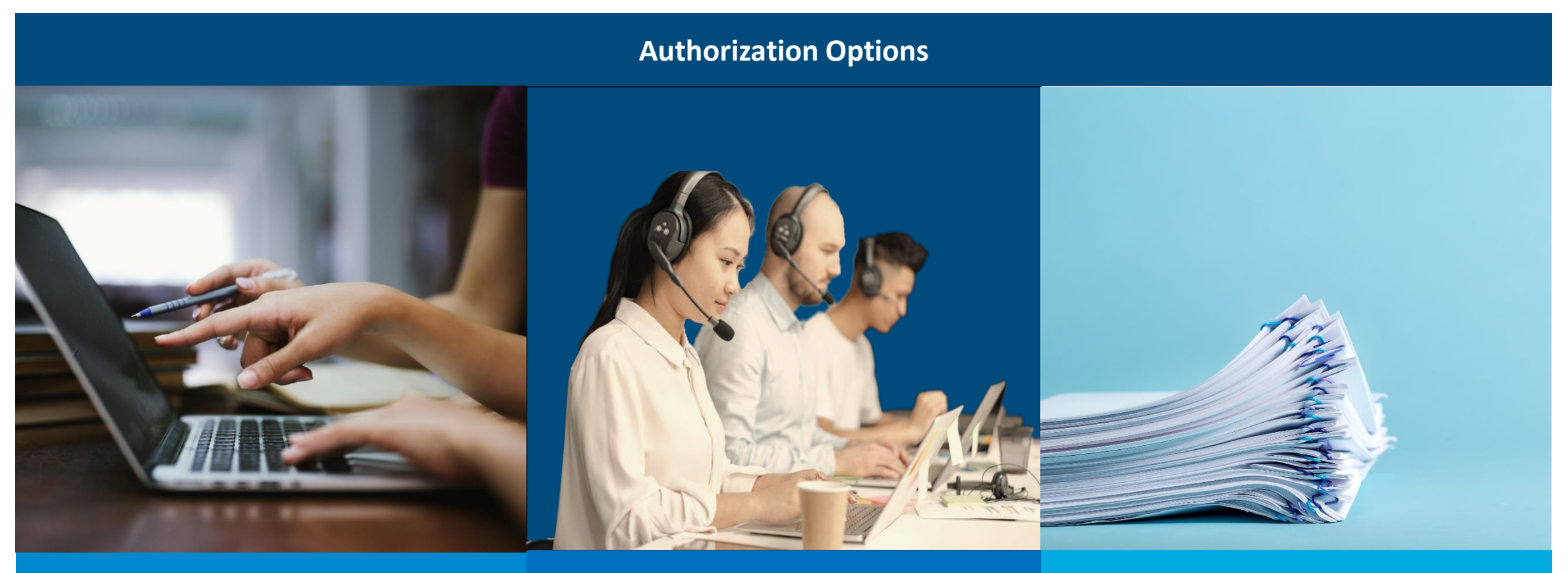

Magellan's authorization system

**Telephonic review** 

**Paper submission** 

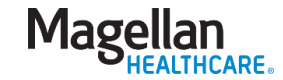

## Introduction to Availity Essentials

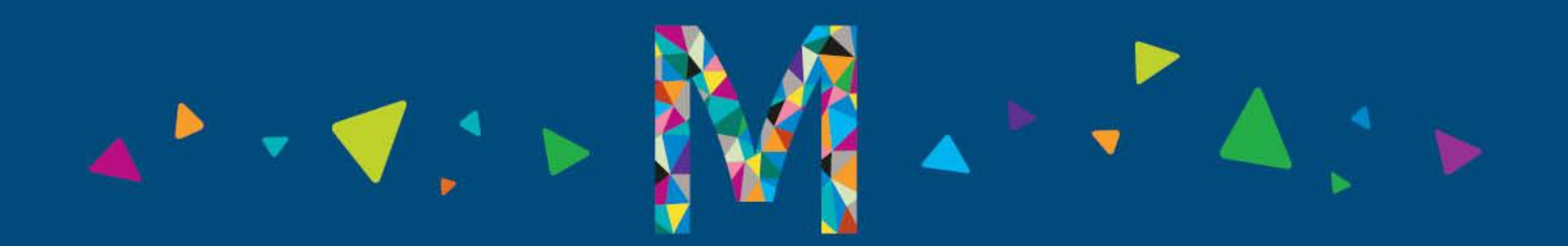

## What is Availity Essentials?

- ✓ Availity operates one of the largest real-time information networks in healthcare, connecting over a million providers, health plans, and their technology partners.
- ✓ Availity Essentials is Magellan's online service for providers to complete specific self-service transactions.
- Availity Essentials offers providers free access to real-time information and instant responses in a consistent format regardless of the health plan. Availity Essentials is available 24 hours a day, seven days a week.

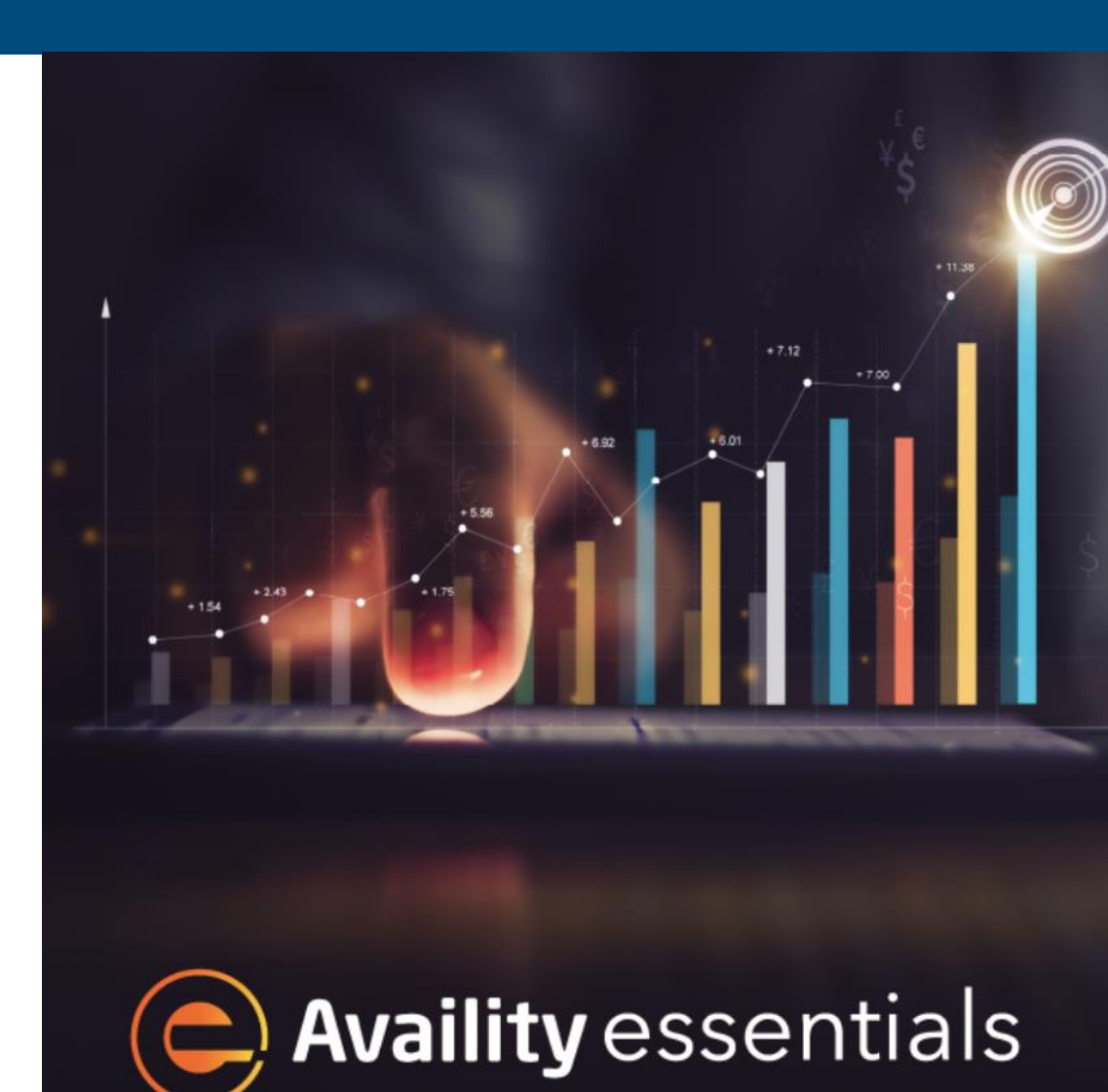

Ultimate Provider Engagement Portal

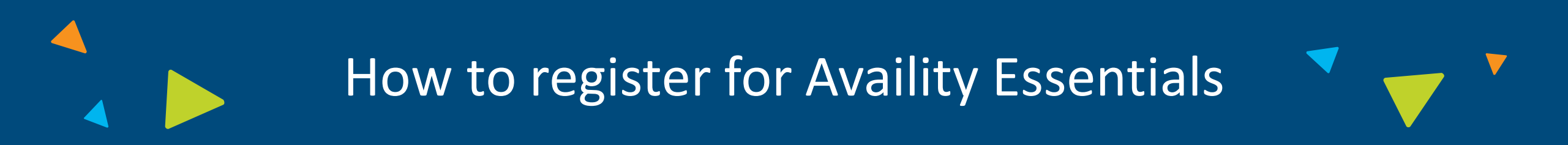

Magellan will send notifications to providers who are not yet registered with Availity Essentials. This will include all the information you'll need, including the registration link.

# **Get Started**

https://www.availity.com/Provider-Portal-Registration

Availity supports Google Chrome, Firefox<sup>®</sup>, and Microsoft Edge v79.

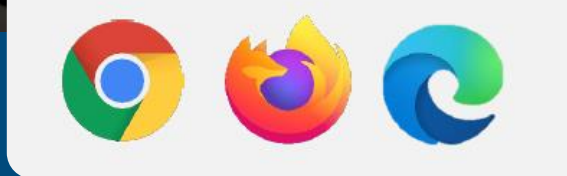

## Accessing Availity Essentials

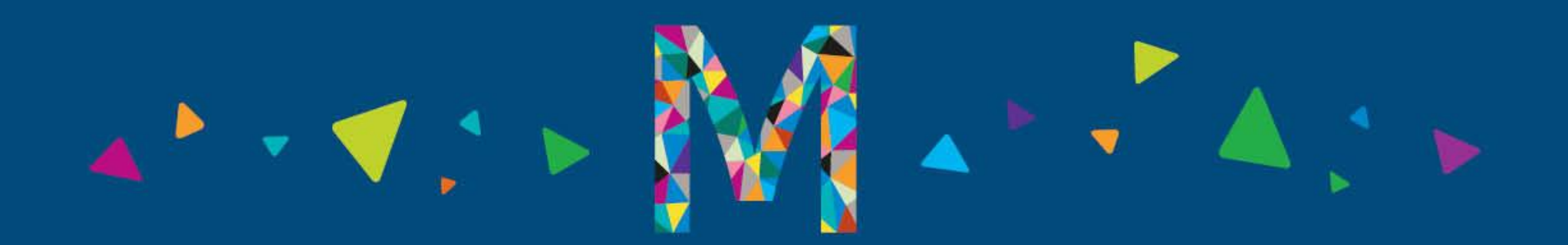

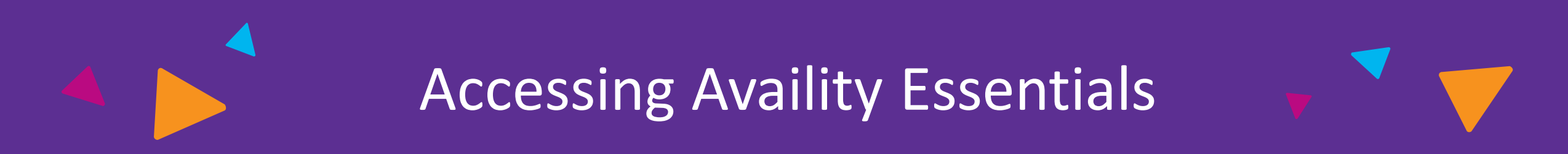

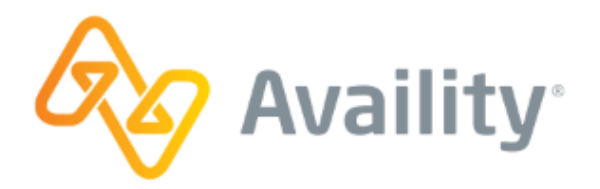

1

Visit <u>https://www.availity.com</u>

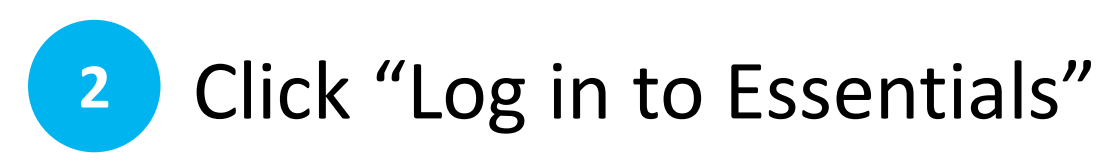

Log in to Essentials

New to Availity? Get Started

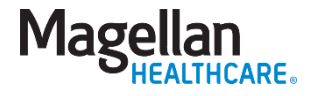

## Accessing Availity Essentials

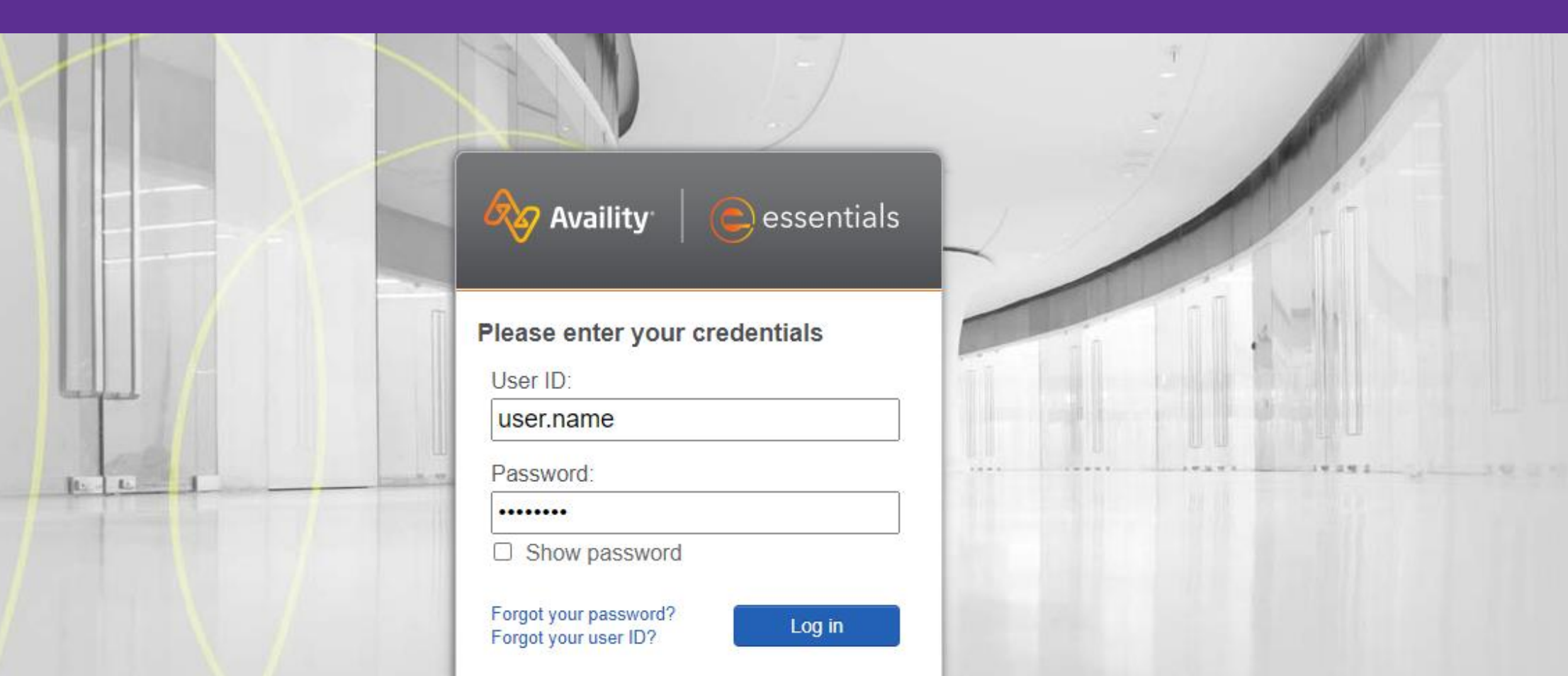

## Accessing Availity Essentials

| Patient Registration Claims & Payments Clinical My Providers Reporting Payer Spaces More          Notification Center         You have no notifications.                                                              | Ty Account Dashboard<br>Anage My Organization                                                           |           |
|----------------------------------------------------------------------------------------------------|----------------------------------------------------------------------------------------------------|-----------|
| Notification Center                                                                                                    | Iy Account Dashboard<br>Iy Account<br>Ianage My Organization                                            |           |
| You have no notifications.                                                                                                    | N Account<br>fanage My Organization                                                                     |           |
| Sp Applications                                                                                                    | How To' Guide for Dental Providers<br>inrollments Center<br>paces Management Tool<br>DI Companion Guide | <b>\$</b> |
| EB     RV       Eligibility and Benefits Inquiry     Remittance Viewer                                                                                                    | ×                                                                                                    |           |
| News and Announcements To keep your info safe, you                                                                                                    | ur session will expire                                                                                  |           |
| Looking for Essentials Payer Specific Training? There's Still a Few Seats Left.<br>Each month we partner with various payers to create training that helps you navigate our portal. A few highlights for Octo<br>More | anywhere on the                                                                                         |           |
| Molina Healthcare Providers: Smart Claims is Now Called Quick Claims<br>Smart Claims has a new name, Quick Claims, which more accurately describes this revolutionary tool that streamlines cl<br>More                |                                                                                                    |           |
| Molina Healthcare Providers: Join Us for Training on October 24<br>Save your seat for an exclusive, live training session on October 24 for Molina Healthcare providers. Learn more about v<br>More                   | Close                                                                                                   |           |
| Coming Soon: Essentials New Claims Entry Experience for Additional Health Plans On October 23, 2023, Essentials new claims data entry will be available for new health plans. Highlights include easy-to- More        |                                                                                                    |           |

Regence dental members are transitioning to the new MyDentalCoverage service platform. You can use both Availity Essentials and MyDentalCoverage through 2024 for patients who have transitioned to the new More...

### **Functional Tasks**

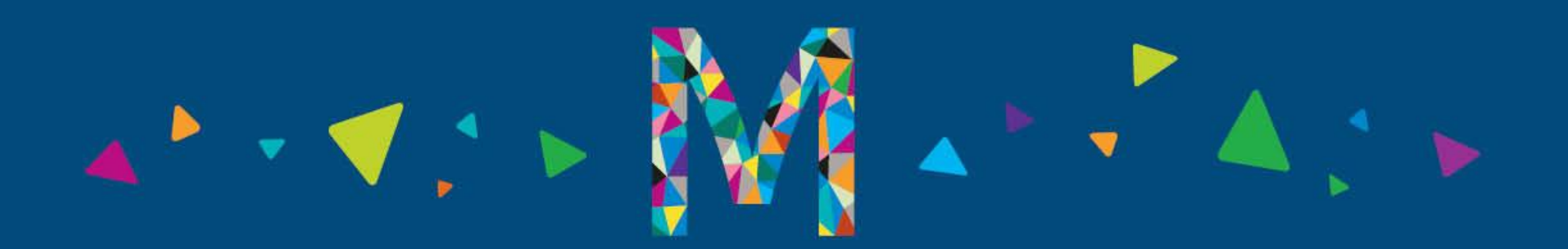

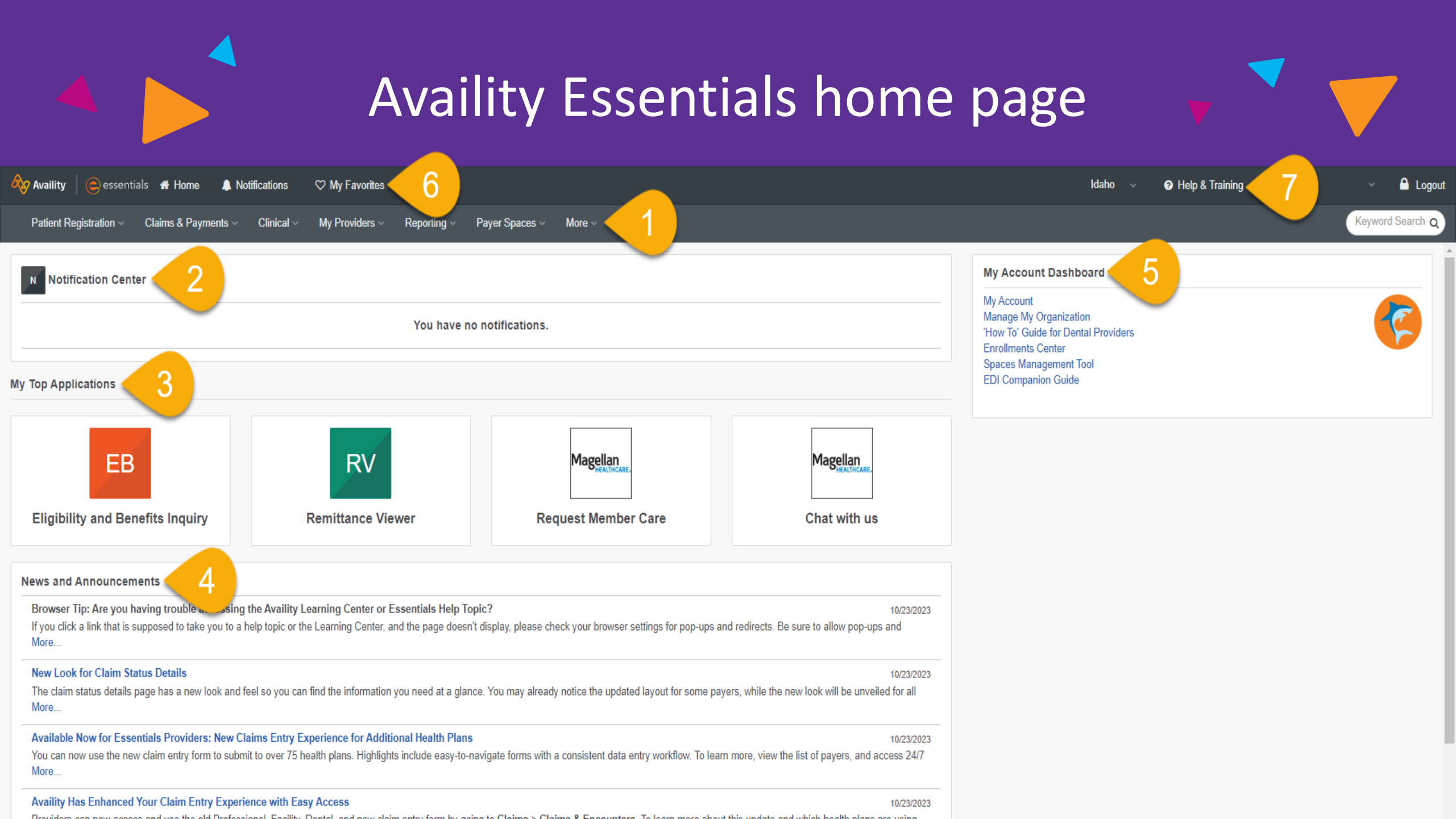

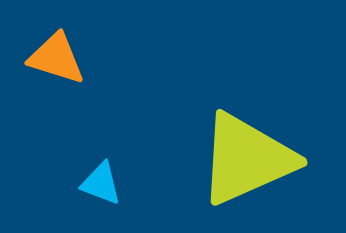

### **Payer Spaces**

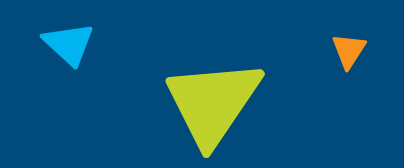

Payer Spaces in Availity Essentials are the areas that provide payer-specific applications, resources, news and announcements.

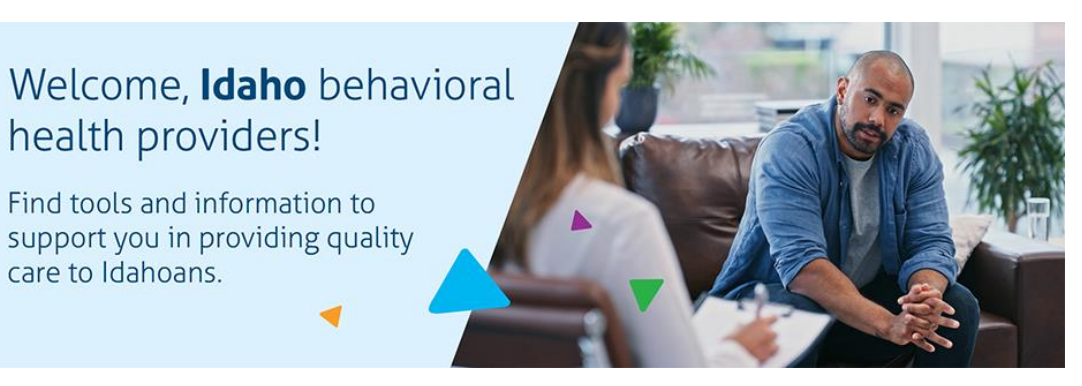

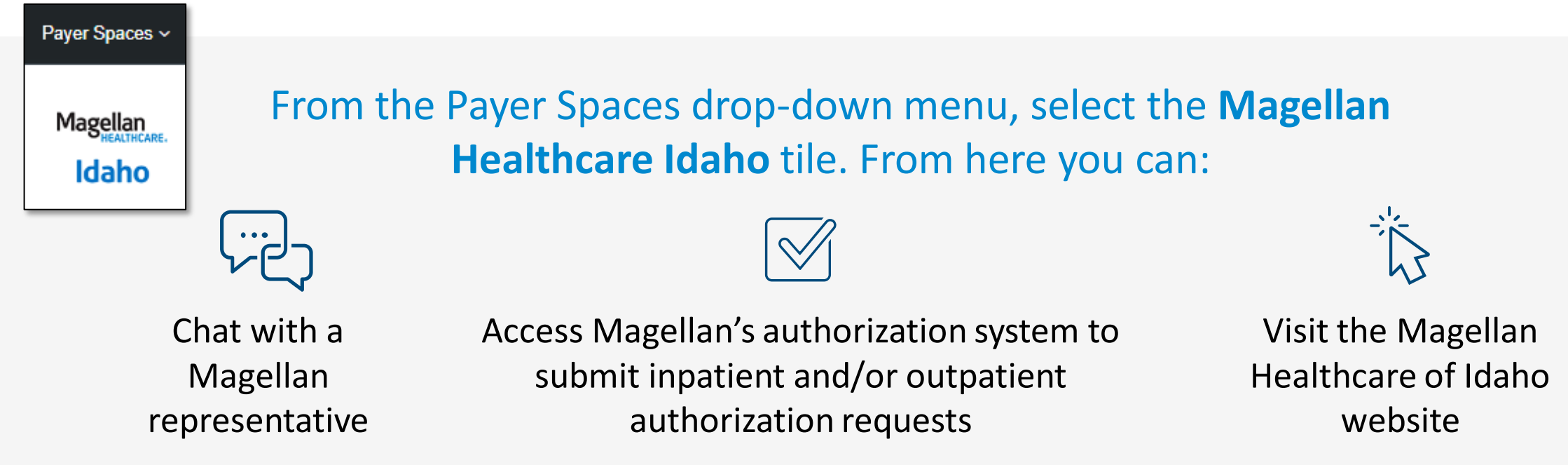

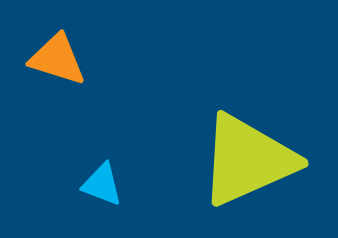

### **Payer Spaces**

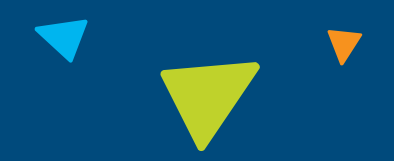

**Applications:** Shortcuts to other Magellan systems

**Resources:** A filter-bycategory option for accessing our commonly used resources, such as "How do I get paid"

#### **News and Announcements:**

Provides Magellan Healthcare news and updates

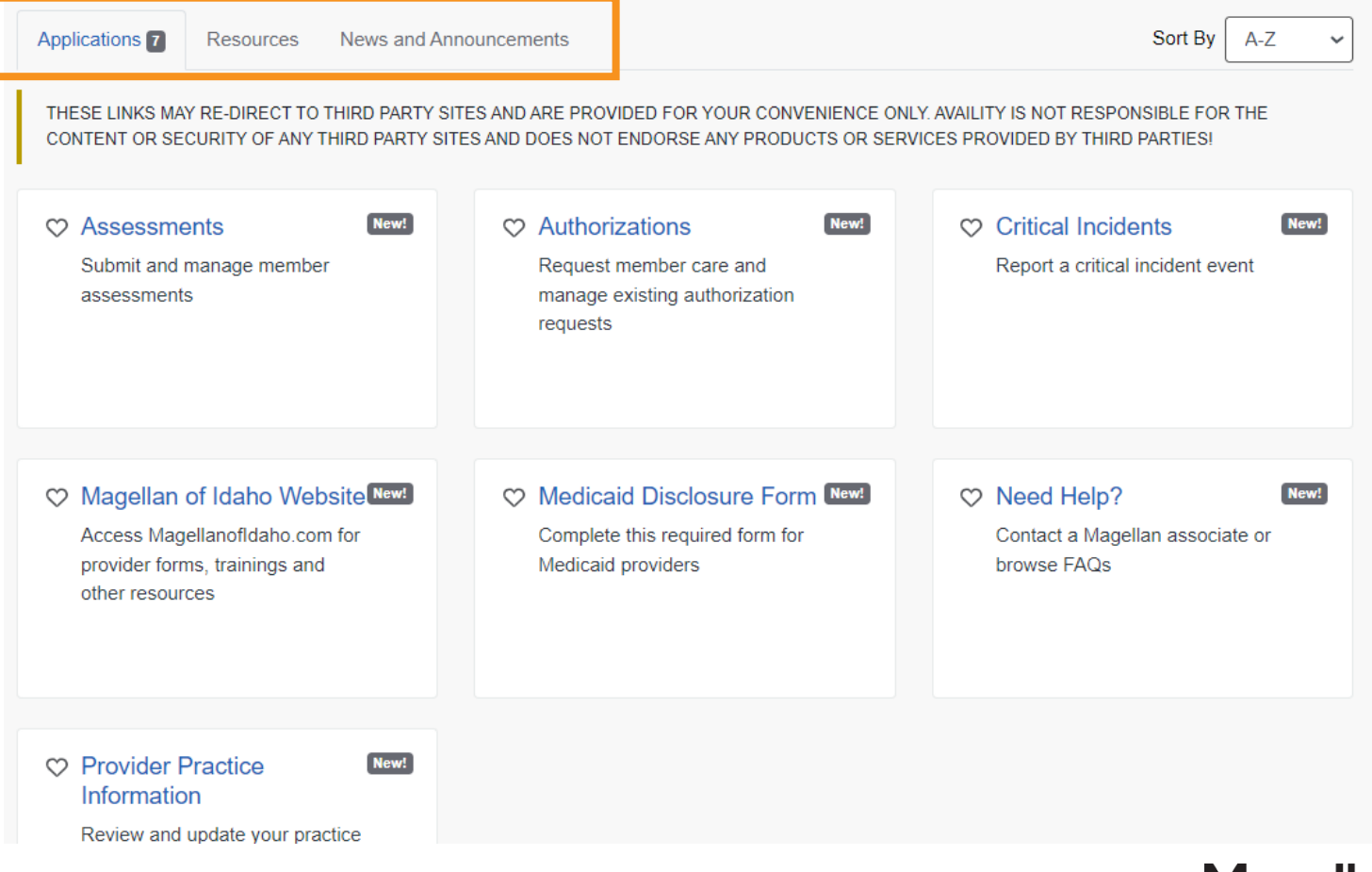

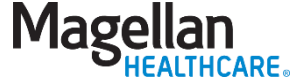

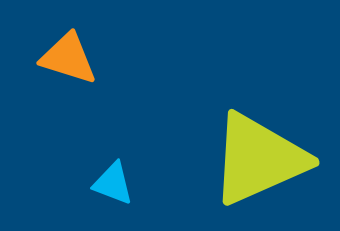

## Whom can I contact for help?

#### **Magellan Customer Service**

Magellan Customer Service will address questions related to:

- Magellan's data
- Eligibility inquiries
- Claim adjustments
- Copayment discrepancies

Magellan can **NOT** answer questions regarding Availity Essentials outages. You can access Help & Training > View Network Outages for details.

#### **Availity Customer Service (ACS)**

ACS will ONLY address calls related to the following:

- Availity Essentials registration
- Adding providers to your organization
- Login information
- Error messages on the Availity Essentials screen

ACS does **NOT** have access to Magellan data. They cannot verify eligibility, check claims status, etc. Contact Magellan to address those types of questions.

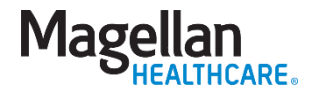

## Magellan's Authorization System

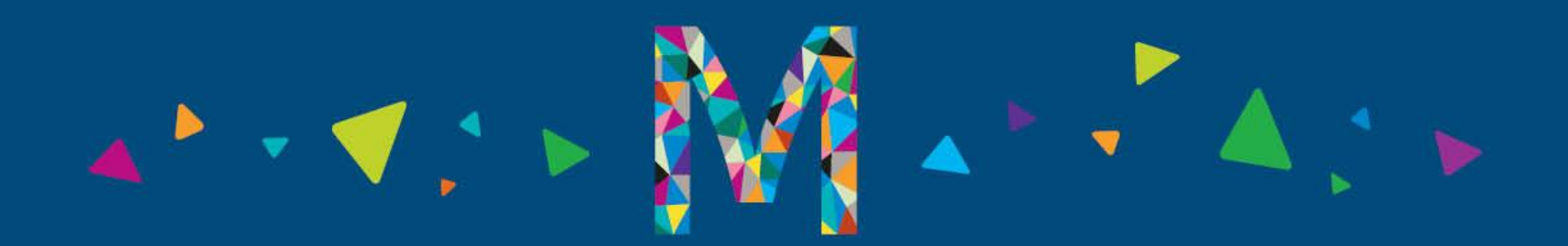

### Magellan's authorization system

You'll access our authorization system via the Magellan Idaho Payer Space in Availity Essentials.

| Availity essentials 🛪 Home 🔺 N                                                                                                    | Notifications 🛛 🛇 My Favorites 🗸                                                                                 |                                                                   |                                                                   | ldaho 🗸 🛛 Ə Help & Training 🗸 🧔                                                                                                    | ~ 🔒 Logou        |
|----------------------------------------------------------------------------------------------------|----------------------------------------------------------------------------------------------------|-------------------------------------------------------------------|-------------------------------------------------------------------|----------------------------------------------------------------------------------------------------|------------------|
| Patient Registration $\lor$ Claims & Payments $\lor$                                                                                                    | Clinical $\checkmark$ My Providers $\checkmark$ Reporting $\checkmark$                                           | Payer Spaces ~ More ~                                             |                                                                   |                                                                                                    | Keyword Search Q |
| Notification Center My Top Applications                                                                                                    | You have r                                                                                                    | Magellan<br>Idaho                                                 |                                                                   | My Account Dashboard<br>My Account<br>Manage My Organization<br>'How To' Guide for Dental Providers<br>Enrollments Center<br>Spaces Management Tool<br>EDI Companion Guide | <b>(</b>         |
| EB<br>Eligibility and Benefits Inquiry                                                                                                    | RV<br>Remittance Viewer                                                                                          | CE<br>Claims & Encounters                                         | Magellan<br>HEALTHCARE.<br>Request Member Care                    | Available Now:<br>New Claims Entry Experience<br>Elegant, easy-to-navigate forms,<br>and more.                                                                             |                  |
| News and Announcements           Availity Essentials Welcomes (Health Plan)           Availity has opened its doors to (Health Plan), and           More | d we're inviting you to learn more. You now have access                                                          | to check eligibility and benefits, submit claims, check cla       | 10/27/2023<br>im status, view remittances, and access payer       | See What's New                                                                                                    |                  |
| Save the Date: Molina Healthcare Provider Tra<br>Save your seat for an exclusive, live training sess<br>More                                             | ining November 15<br>ion on November 15 for Molina Healthcare providers. Le                                      | earn more about working with Molina Healthcare in Esser           | 10/24/2023<br>Itials, including how to complete an E&B request,   |                                                                                                    | >                |
| Browser Tip: Are you having trouble accessing<br>If you click a link that is supposed to take you to a<br>More                                           | g the Availity Learning Center or Essentials Help Top<br>help topic or the Learning Center, and the page doesn'  | pic?<br>t display, please check your browser settings for pop-ups | 10/23/2023<br>and redirects. Be sure to allow pop-ups and         |                                                                                                    |                  |
| New Look for Claim Status Details<br>The claim status details page has a new look and<br>More                                                            | feel so you can find the information you need at a gland                                                         | ce. You may already notice the updated layout for some p          | 10/23/2023<br>bayers, while the new look will be unveiled for all |                                                                                                    |                  |
| Available Now for Essentials Providers: New C<br>You can now use the new claim entry form to sub                                                         | Claims Entry Experience for Additional Health Plans<br>mit to over 75 health plans. Highlights include easy-to-n | avigate forms with a consistent data entry workflow. To le        | 10/23/2023<br>arn more, view the list of payers, and access 24/7  |                                                                                                    |                  |

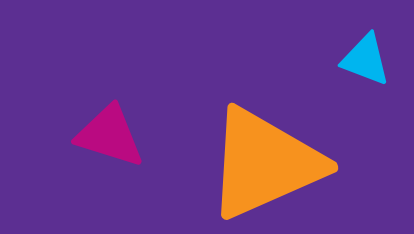

### Magellan's authorization system

Home > Magellan of Idaho

Magellan HEALTHCARE.

Magellan of Idaho

#### Welcome, **Idaho** behavioral health providers!

Find tools and information to support you in providing quality care to Idahoans.

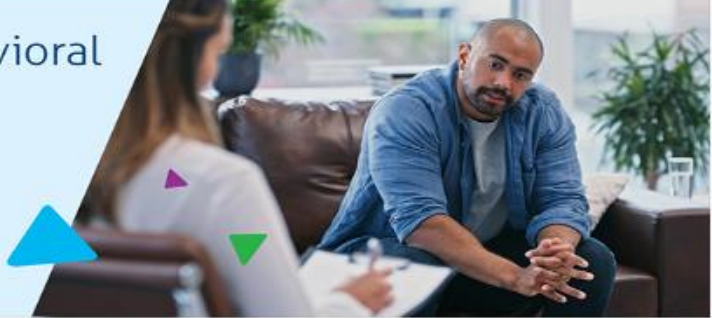

| tare sping to bee               | arch this payer s                  | Jace              |                                                                     |                                  |                                                                 | Q    | Search |
|---------------------------------|------------------------------------|-------------------|---------------------------------------------------------------------|----------------------------------|-----------------------------------------------------------------|------|--------|
| Applications 🚺                  | Resources                          | News and Annou    | uncements                                                           |                                  | Sort By                                                         | A-Z  | ~      |
| THESE LINKS MA<br>CONTENT OR SE | Y RE-DIRECT TO<br>CURITY OF ANY    | THIRD PARTY SITES | AND ARE PROVIDED FOR YOUR CON<br>AND DOES NOT ENDORSE ANY PROD      | VENIENCE ONLY.<br>UCTS OR SERVIC | AVAILITY IS NOT RESPONSIBLE FO<br>ES PROVIDED BY THIRD PARTIES! | RTHE |        |
| Assessme<br>Submit and          | e <mark>nts</mark><br>manage membe |                   | <ul> <li>Authorizations</li> <li>Request member care and</li> </ul> | New                              | Critical Incidents                                              | (ent | Newt   |

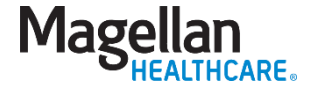

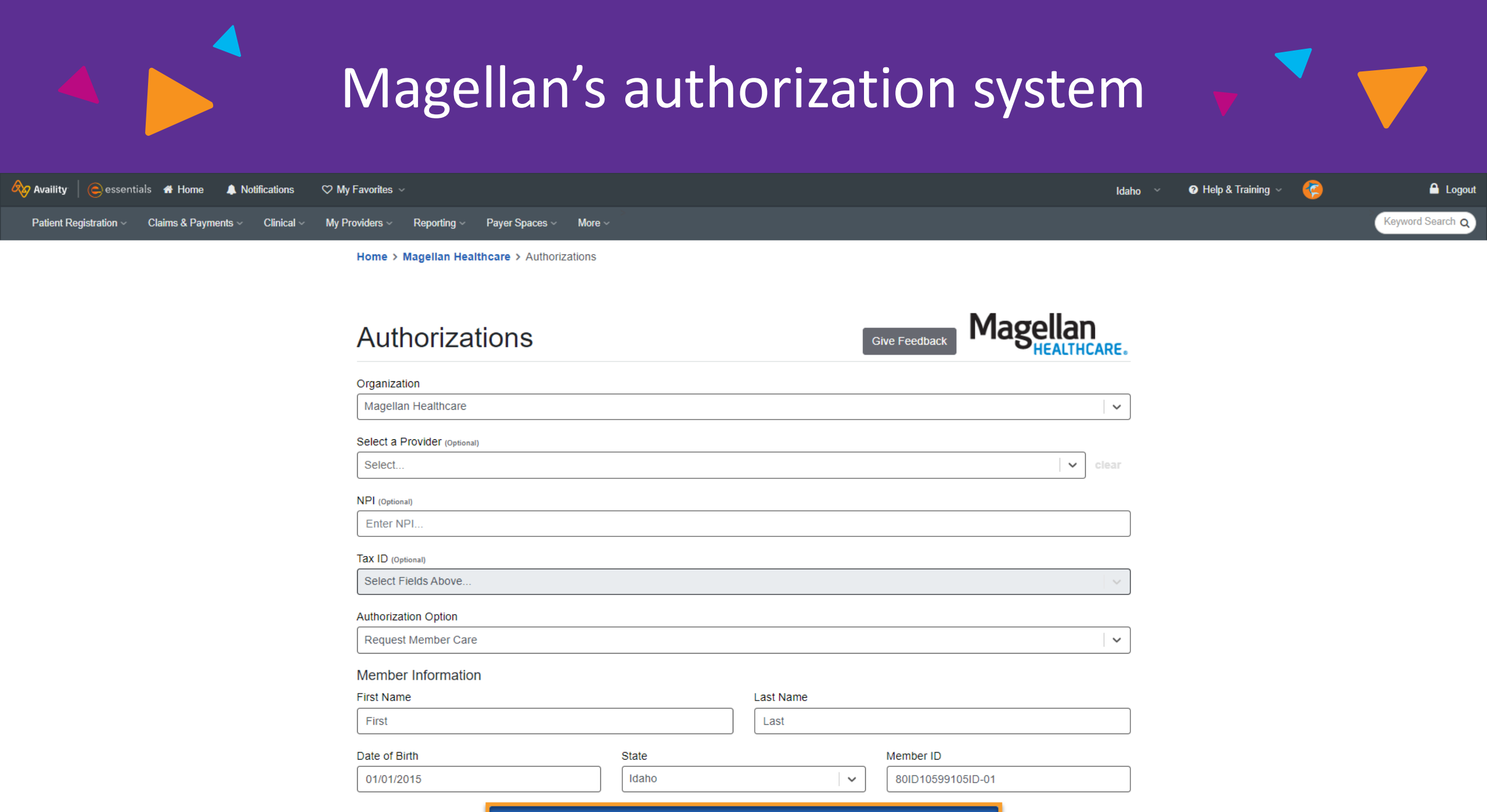

Submit

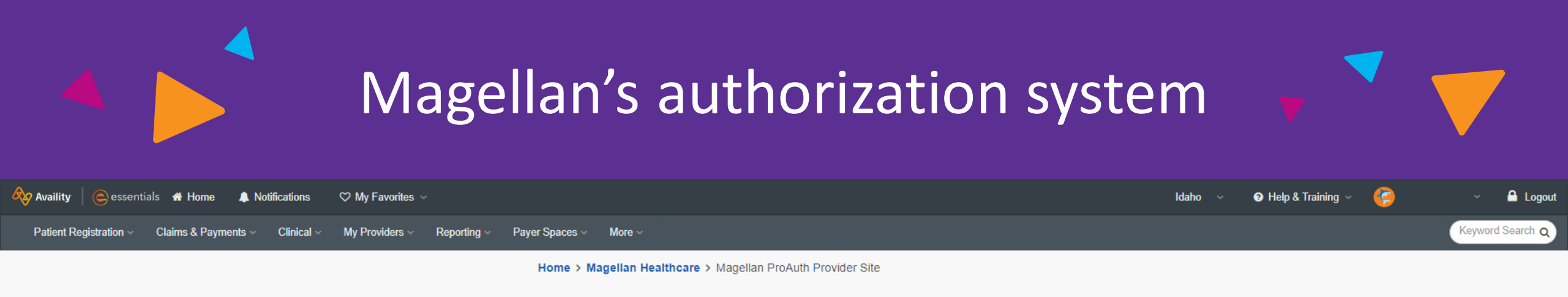

#### Magellan ProAuth Provider Site

You are about to be re-directed to a third-party site away from Availity's secure site, which may require a separate log-in. Availity provides the link to this site for your convenience and reference only. Availity cannot control such sites, does not necessarily endorse and is not responsible for their content, products, or services. You will remain logged in to Availity.

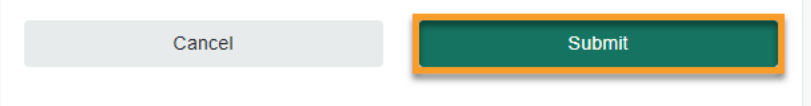

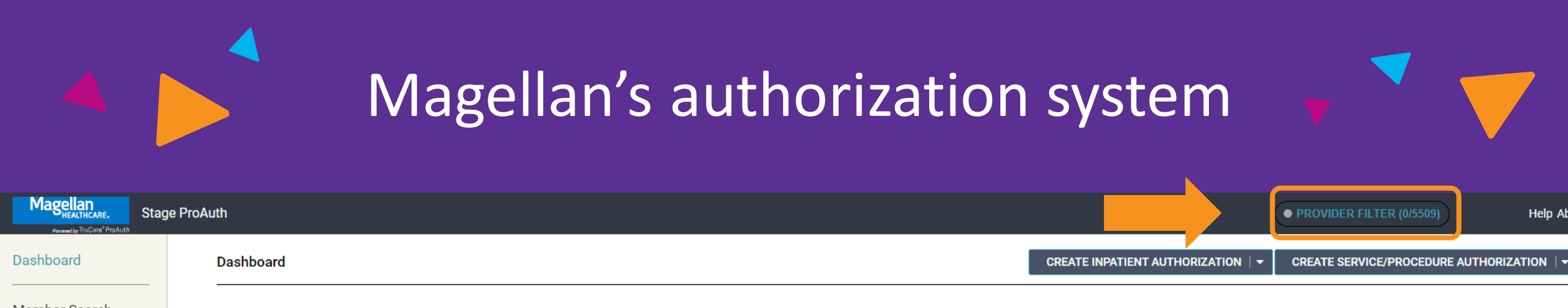

#### Member Search

| 12 |    | IT. | D  |    | N/1 |
|----|----|-----|----|----|-----|
| n  | Eľ | ۹I, | UI | 4H | (YI |
|    |    |     |    |    |     |

Member ID 80BK09488094BK-01

Date of Birth (Age) 01/09/2018 (5 years)

Gender

Active Eligibility Yes

Policy # CHILD 100%

Product SSI & HH W/O MED A - AGE 0 - 20-01-S

Group # HCBUC

Eligibility Effective Dates 01/13/2021 - 12/31/2069

| Member ID                          | Authorization Number    | Diagnosis Type          |     |                               |                   |
|------------------------------------|-------------------------|-------------------------|-----|-------------------------------|-------------------|
| 80BK09488094BK-01                  |                         | Medical                 | × - |                               |                   |
| Date of Service From Date          | Date of Service To Date | Inpatient Service Types |     | Service/Procedure Service Typ | bes               |
| 10/11/2023                         |                         |                         | •   |                               | •                 |
| Include Closed                     | Requested By Me         |                         |     |                               |                   |
| FILTER RESET                       |                         |                         |     |                               |                   |
| - Inpatient Authorizations Summary |                         |                         |     |                               |                   |
|                                    |                         |                         |     | EXTEND                        | VIEW AUTH DETAILS |
|                                    |                         | <br>                    |     |                               | <b>ab</b>         |

Help About

Service / Procedure Authorizations Summary

|               |                   |                        |              | ADD/EXTEN  | D SERVICE | VIEW AUTH DETAILS |
|---------------|-------------------|------------------------|--------------|------------|-----------|-------------------|
| Member Name 🗢 | Authorization # 🗢 | Determination Status 🗢 | Start Date 🗢 | End Date 🗢 |           | State 🖨           |
|               |                   | No records fo          | bund         |            |           |                   |

### Magellan's authorization system

| ocation Name: A AND M PSYCHIATRIC SERVICES PA                                                                                                    | CES                 |                          |  |
|----------------------------------------------------------------------------------------------------|---------------------|--------------------------|--|
| Provider ID<br>92193000                                                                                                    | Tax ID<br>593394760 | <b>NPI</b><br>1679500953 |  |
| vpe                                                                                                    | Servicing address   |                          |  |
| iroup                                                                                                    | 1938 SOULE RD       | (Channa                  |  |
| sychiatry<br>Vomen's Issues<br>Vosessive Compulsive Disorders<br>filitary Veterans<br>AP Return to Work Consultation<br>AP Management/Supervisor Consultation<br>ife Coaching<br>ounger Child (0-5)<br>comorbid Diabetes<br>TSD<br>Older Child (6-12)<br>AP Formal/Mandatory Referral<br>Indu Counseling<br>AP Assessment & Referral<br>Depressive Disorders<br>lurse Practitioner-Psychiatry<br>utism Spectrum Disorder<br>Ubstance Abuse Disorders<br>thristian Counseling<br>doption<br>sychiatry Child/Adolescent<br>farriage/Family Therapy<br>AP CISM<br>comorbid Cancer<br>itness-for-Duty<br>sychological Testing<br>Inassigned<br>Inassigned<br>ewish Counseling<br>atter-day Saints Counseling<br>AP Wellness/Supervsr Training<br>ipolar Disorder<br>comorbid Child Medical Condtns<br>ieriatric |                     |                          |  |
| abaviar Madification                                                                                                    |                     | 100                      |  |

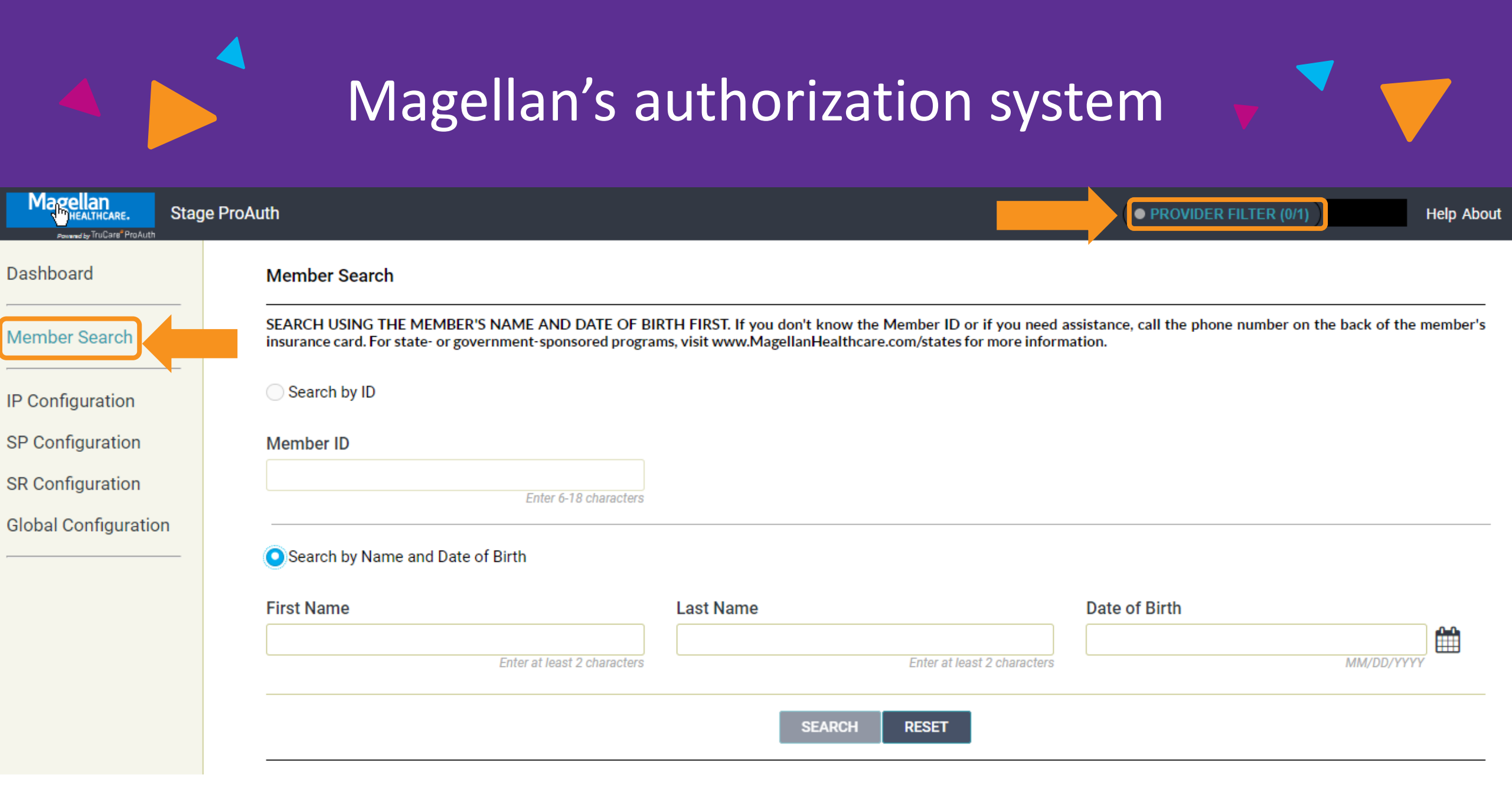

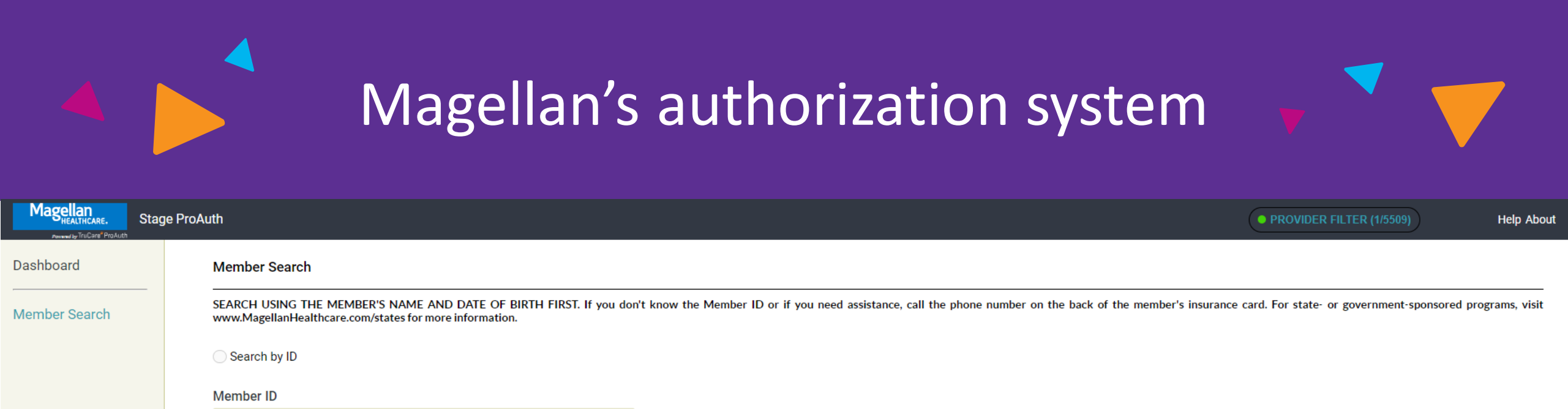

Enter 6-18 characters

| 0 | Search by Nam | ne and Date of Birth |  |
|---|---------------|----------------------|--|

| First Name                  | Last Name |                             | Date of Birth |            |
|-----------------------------|-----------|-----------------------------|---------------|------------|
| victoria                    | bell      |                             | 10/02/1985    |            |
| Enter at least 2 characters |           | Enter at least 2 characters |               | MM/DD/YYYY |
|                             |           |                             |               |            |
|                             | s         | SEARCH RESET                |               |            |
|                             |           |                             |               |            |

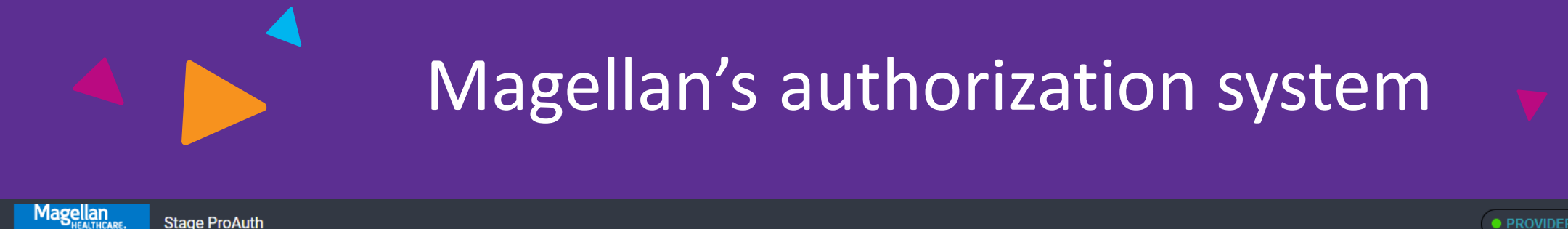

| Pennand by TruCare® ProAuth                             | ProAuth                            |                              |                                 |         |                                        |                          |                                | • PROVIDER FILTER (1/5509)                   | Help Abo           |
|---------------------------------------------------------|------------------------------------|------------------------------|---------------------------------|---------|----------------------------------------|--------------------------|--------------------------------|----------------------------------------------|--------------------|
| Dashboard                                               | Member Search                      |                              |                                 |         |                                        |                          |                                |                                              |                    |
| Member Search                                           | SEARCH USING TH<br>www.MagellanHea | HE MEMBER'S NAME AND DATE OF | BIRTH FIRST. If you don't known | now the | Member ID or if you need assistance, o | call the phone number on | the back of the member's insur | ance card. For state- or government-sponsore | ed programs, visit |
| BELL, VICTORIA                                          | Search by ID                       |                              |                                 |         |                                        |                          |                                |                                              |                    |
| Member ID<br>80BC03047149BC-01                          | Member ID                          |                              |                                 |         |                                        |                          |                                |                                              |                    |
| Date of Birth (Age)<br>10/02/1985 (38 years)            |                                    |                              | Enter 6-18 characters           |         |                                        |                          |                                |                                              |                    |
| Gender                                                  |                                    |                              |                                 |         |                                        |                          |                                |                                              |                    |
| Active Eligibility<br>Yes                               | Search by Nam                      | e and Date of Birth          |                                 |         |                                        |                          |                                |                                              |                    |
| Policy #                                                | First Name                         |                              |                                 | Last Na | me                                     |                          | Date of Birth                  |                                              |                    |
| FP SG GOLD FULL PPO<br>250/30 OFFEX +SA                 | victoria                           |                              | Enter at least 2 characters     | bell    |                                        | Enter at least 2 ch      | 10/02/1985                     | MM                                           |                    |
| Product<br>FP SG GOLD FULL PPO<br>250/30 OFFEX +SA-01-F |                                    |                              |                                 |         | SEARCH                                 | ESET                     |                                |                                              |                    |
| Group #<br>BSCAL                                        | ▼ Member Searce                    | h Results                    |                                 |         |                                        |                          |                                |                                              |                    |
| Eligibility Effective Dates                             |                                    | Member ID                    | Name                            |         | Date of Birth                          | Gender                   | Active Eligibility             | Eligibility Effective Dates                  |                    |
| 01/01/2021 - 12/31/2069                                 | Ð                                  | 80BC03047149BC-01            | BELL, VICTORIA                  |         | 10/02/1985                             |                          | Yes                            | 01/01/2021 - 12/31/2069                      |                    |
|                                                         |                                    |                              | VIEW SUMMARY                    | CR      | EATE INPATIENT AUTHORIZATION           | CREATE SERVICE/PROC      | CEDURE AUTHORIZATION           |                                              |                    |
|                                                         |                                    |                              |                                 | Bel     | havioral Health                        | Behavioral Health        |                                |                                              |                    |

Medical

Medical

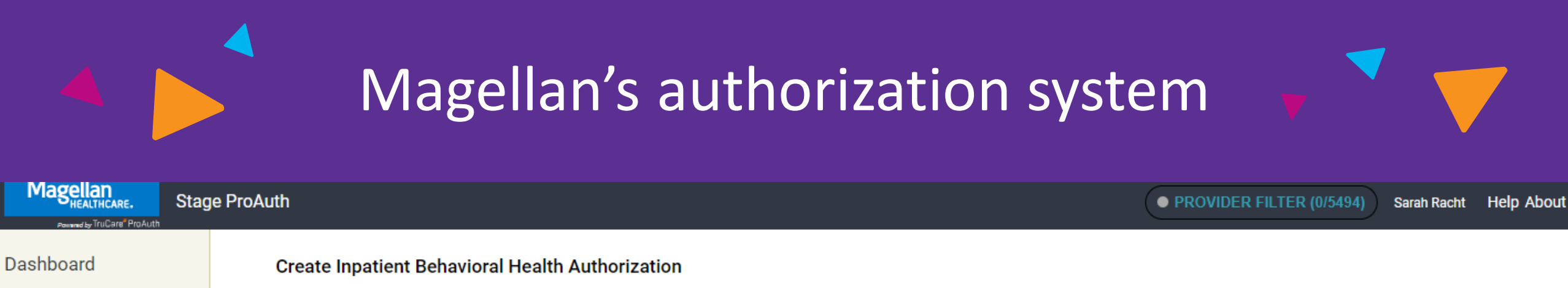

Member Search

Member ID

Date of Birth (Age)

Gender

Active Eligibility Yes

Policy #

Product

Group #

Eligibility Effective Dates 01/13/2021 - 12/31/2069

| Prescreen          | А                                             | uthorization                                      | Authorization  |
|--------------------|-----------------------------------------------|---------------------------------------------------|----------------|
|                    |                                               | Details                                           | Confirmation   |
| You have succe     | Authorization Status                          | You may track status using the Dan Admission Date | Requested Days |
| P000               | Pending                                       | 11/28/2023                                        | 3              |
| Servicing Facility | Primary Diagnosis                             | Primary Procedure Code                            |                |
|                    | Schizoaffective disorder, unspecified (F25.9) | d                                                 |                |

## Additional resources

Additional resources providing support for both Availity Essentials and Magellan's authorization system will be available online. They include:

#### **Availity Essentials**

#### **Step-By-Step Guides**

- General Navigation & Overview
- Eligibility & Benefits Inquiry
- Claims Status
- Understanding Payer
   Spaces
- Managing Your Organization
- Troubleshooting

#### Video Tutorials

- General Navigation & Overview
- Eligibility & Benefits Inquiry
- Claims Status
- Understanding Payer Spaces
- Managing your Organization
- Troubleshooting

#### **Magellan's Authorization System**

#### **Step-By-Step Guides**

- Understanding the Provider Filter
- General Navigation and Dashboard
- Create an Inpatient Authorization
- Extend an Inpatient Authorization
- Create a Service/Procedure (Outpatient) Authorization
- Extend a Service/Procedure (Outpatient) Authorization
- View Authorization Status
- Add a Provider with (or without) an NPI in Availity Essentials.

#### **Video Tutorials**

- Introduction and Logging In
- Understanding the Provider Filter
- Using Filter By and Direct Search
- Authorization Summary
- Create an Inpatient Authorization
- Create an Outpatient Authorization
- View Authorization Status
- Extend an Authorization

# Thank you!

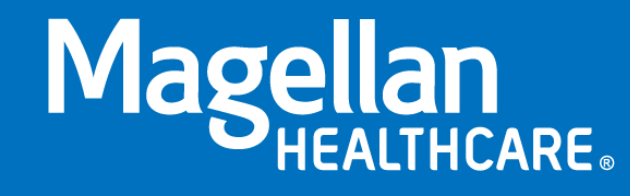

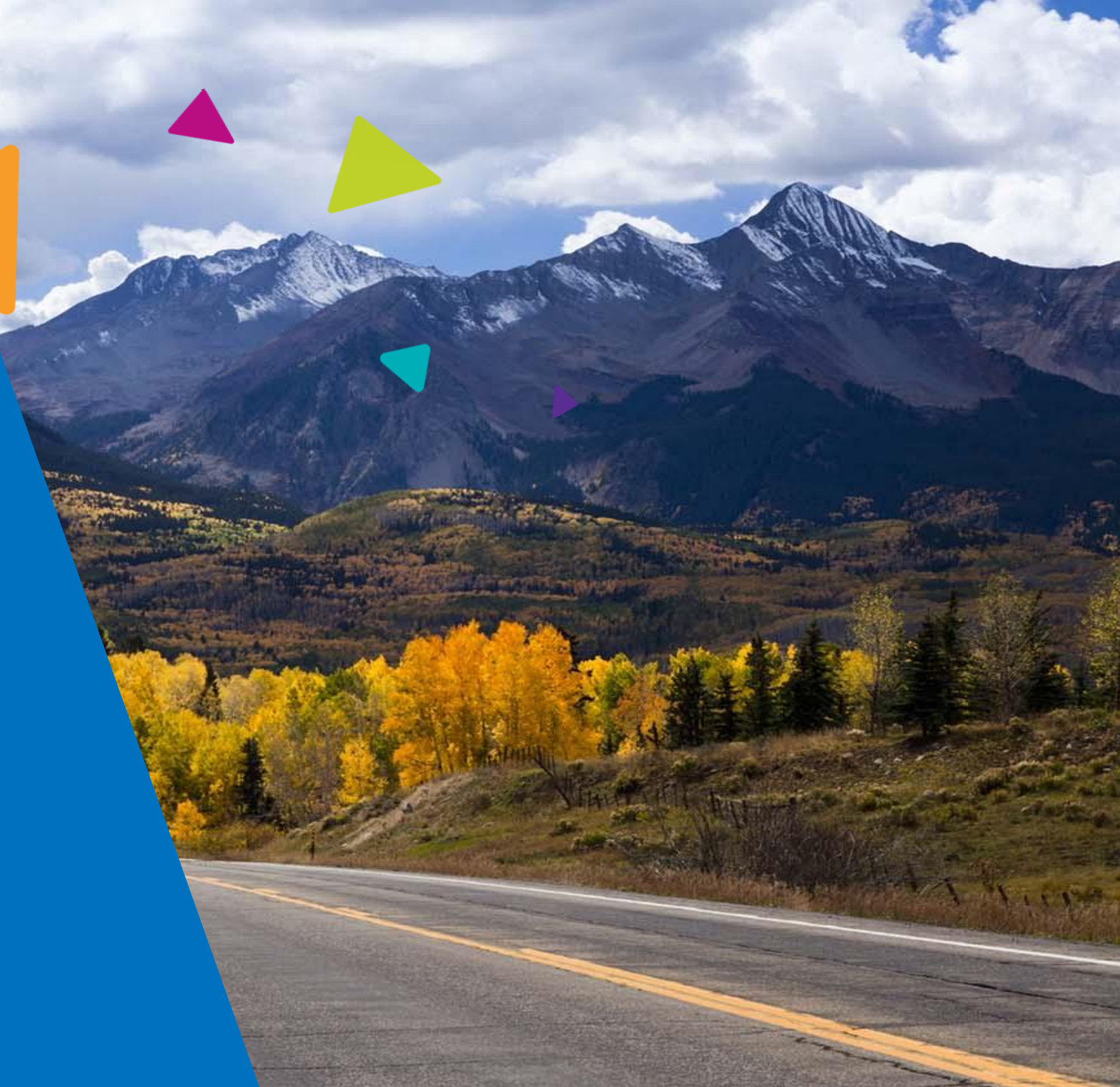

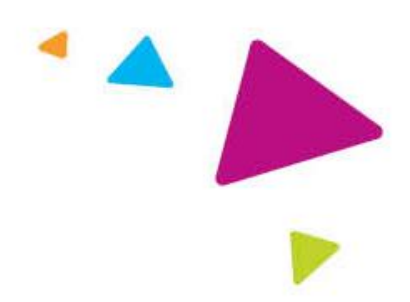

The information presented in this presentation is confidential and expected to be used solely in support of the delivery of services to Magellan members. By receipt of this presentation, each recipient agrees that the information contained herein will be kept confidential and that the information will not be photocopied, reproduced, or distributed to or disclosed to others at any time without the prior written consent of Magellan Health, Inc., a subsidiary of Centene Corporation.

The information contained in this presentation is intended for educational purposes only and should not be considered legal advice. Recipients are encouraged to obtain legal guidance from their own legal advisors.

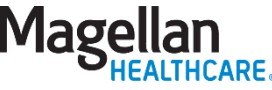